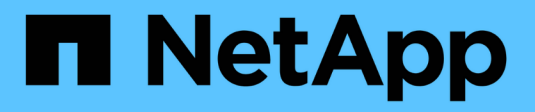

## 安裝 Keystone Collector Keystone

NetApp September 12, 2024

This PDF was generated from https://docs.netapp.com/zh-tw/keystone-staas/installation/vapp-installation.html on September 12, 2024. Always check docs.netapp.com for the latest.

## 目錄

| 安裝 Keystone Collector · · · · · · · · · · · · · · · · · · ·            | <br> | <br>. 1 |
|------------------------------------------------------------------------|------|---------|
| 在VMware vSphere系統上部署Keystone Collector                                 | <br> | <br>. 1 |
| 在 Linux 系統上安裝 Keystone Collector · · · · · · · · · · · · · · · · · · · | <br> | <br>. 3 |
| Keystone 軟體的自動驗證                                                       | <br> | <br>. 4 |

# 安裝 Keystone Collector

## 在VMware vSphere系統上部署Keystone Collector

在VMware vSphere系統上部署Keystone Collector包括下載OVA範本、使用\*部署OVF範本\*精靈來部署範本、驗證憑證的完整性、以及驗證VM的整備度。

### 部署OVA範本

請遵循下列步驟:

步驟

- 1. 請從下載OVA檔案 "此連結" 並將其儲存在VMware vSphere系統上。
- 2. 在VMware vSphere系統上、瀏覽至\* VM and Templates"(虛擬機器與範本)檢視。
- 在虛擬機器(VM)(或資料中心、如果未使用VM資料夾)所需的資料夾上按一下滑鼠右鍵、然後選取\*部署OVF範本\*。
- 4. 在「部署OVF範本」精靈的「步驟1」上、按一下「選取」和「OVF範本」以選取下載的項目 KeystoneCollector-latest.ova 檔案:
- 5. 在步驟2\_上、指定VM名稱並選取VM資料夾。
- 6. 在\_Step 3\_上、指定執行VM所需的運算資源。
- 7. 在 \_ 步驟 4 :檢閱詳細資料 \_ 、確認 OVA 檔案的正確性與真實性。
  7.0u2 之前的 vCenter 版本無法自動驗證程式碼簽署憑證的真實性。vCenter 7.0u2 及更新版本可執行驗證、但為此、應將簽署憑證授權單位新增至 vCenter 。請依照下列說明操作 vCenter 版本:

vCenter 7.0u1 及更早版本:深入瞭解

vCenter 會驗證 OVA 檔案內容的完整性、並為 OVA 檔案中的檔案提供有效的程式碼簽署摘要。不過、 它並不會驗證程式碼簽署憑證的真僞。若要驗證完整性、您應該下載完整的簽署摘要憑證、並對 照Keystone發佈的公開憑證進行驗證。

- a. 按一下\*出版者\*連結、即可下載完整的簽署摘要憑證。
- b. 從下載 \_Keystone Billing \_ 公開憑證 "此連結"。
- C. 使用OpenSSL驗證OVA簽署憑證的驗證是否為公開憑證: openssl verify -CAfile OVA-SSL-NetApp-Keystone-20221101.pem keystonecollector.cert

7.0u2 及更新版本的 vCenter 可在提供有效的程式碼簽署摘要時、驗證 OVA 檔案內容的完整性及程式 碼簽署憑證的真實性。vCenter 根信任存放區僅包含 VMware 憑證。NetApp 使用 Entrust 做為認證機 構、而這些憑證必須新增至 vCenter 信任存放區。

- a. 從 Entrust 下載程式碼簽署 CA 憑證 "請按這裡"。
- b. 請遵循中的步驟 Resolution 本知識庫(KB)文章的一節: https://kb.vmware.com/s/article/ 84240 °

當 Keystone Collector OVA 的完整性和真實性通過驗證時、您可以看到文字 (Trusted certificate) 與發行者合作。

| <ul> <li>1 Select an OVF template</li> </ul>                                        | Review details         |                                                       |
|-------------------------------------------------------------------------------------|------------------------|-------------------------------------------------------|
| <ul> <li>2 Select a name and folder</li> <li>3 Select a compute resource</li> </ul> | Verify the template de | tails.                                                |
| 4 Review details                                                                    |                        |                                                       |
| 5 Select storage                                                                    | Publisher              | Entrust Code Signing CA - OVCS2 (Trusted certificate) |
| 6 Select networks                                                                   | Product                | NetApp Keystone Collector                             |
| 7 Customize template                                                                |                        |                                                       |
| 8 Ready to complete Version Vendor Download size Size on disk                       | Version                | 20220405                                              |
|                                                                                     | Vendor                 | NetApp                                                |
|                                                                                     | Download size          | 8.3 GB                                                |
|                                                                                     | Size on disk           | 12.1 GB (thin provisioned)                            |
|                                                                                     |                        | 200.0 GB (thick provisioned)                          |
|                                                                                     |                        |                                                       |
|                                                                                     |                        | CANCEL BACK                                           |

- 9. 在 Step 6 上、選取要用於虛擬機器的目的地網路。
- 10. 在步驟7自訂範本 上、指定管理使用者帳戶的初始網路位址和密碼。

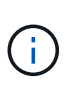

管理密碼以可還原的格式儲存在 vCenter 中、並應作為引導式認證、以取得對 VMware vSphere 系統的初始存取權。在初始軟體組態期間、應變更此管理員密碼。應以CIDR表示法 提供IPV4位址的子網路遮罩。例如、子網路遮罩的值為24、子網路遮罩為255・255・255· 0 °

11. 在「部署OVF範本」精靈的步驟8「準備好完成」上、檢閱組態並確認您已正確設定OVA部署的參數。

從範本部署VM並開啟電源後、請開啟VM的SSH工作階段、並以暫用的管理認證登入、以驗證VM是否已準備好 進行組態。

### 初始系統組態

針對透過 OVA 部署的 Keystone Collector 伺服器、在 VMware vSphere 系統上執行下列步驟:

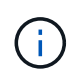

完成部署時、您可以使用Keystone Collector Management終端使用者介面(TUI)公用程式來執 行組態和監控活動。您可以使用各種鍵盤控制項(例如Enter和方向鍵)來選取選項、並瀏覽 此TUI。

- 開啟至Keystone Collector伺服器的SSH工作階段。連線時、系統會提示您更新管理員密碼。視需要完成管理密碼更新。
- 2. 使用新密碼登入以存取 TUI 。 登入時、便會顯示TUI。

或者、您也可以執行手動啟動 keystone-collector-tui CLI命令。

- 3. 如有需要、請在 TUI 的 \* 組態 > 網路區段 \* 中設定 Proxy 詳細資料。
- 4. 在「組態>系統」區段中設定系統主機名稱、位置和NTP伺服器。
- 5. 使用 \* 維護 > 更新收集器 \* 選項更新 Keystone 收集器。更新之後、請重新啟動 Keystone Collector 管理 TUI 公用程式以套用變更。

### 在 Linux 系統上安裝 Keystone Collector

Keystone Collector軟體由線上YUM軟體儲存庫散佈。您需要在Linux伺服器上匯入及安裝 檔案。

請依照下列步驟在Linux伺服器上安裝軟體:

- 1. SSH至Keystone Collector伺服器並升級至 root 權限:
- 2. 匯入Keystone公開簽署:
   # rpm --import https://keystone.netapp.com/repo/RPM-GPG-NetApp-Keystone 20221101
- 3. 請檢查RPM資料庫中Keystone Billing Platform的指紋、確認已匯入正確的公開憑證:
   # rpm -qa gpg-pubkey --qf '%<Description>'|gpg --show-keys --fingerprint 正確的指紋如下所示:
   90B3 83AF E07B 658A 6058 5B4E 76C2 45E4 33B6 C17D
- 4. 下載 keystonerepo.rpm 檔案: curl -0 https://keystone.netapp.com/repo/keystonerepo.rpm
- 5. 驗證檔案的真僞:

```
rpm --checksig -v keystonerepo.rpm`真實檔案的簽名如下所示:
`Header V4 RSA/SHA512 Signature, key ID 33b6c17d: OK
```

- 6. 安裝YUM軟體儲存庫檔案:
  - # yum install keystonerepo.rpm
- 7. 安裝Keystone repo時、請透過YUM套件管理程式安裝Keystone收集器套件:
  - # yum install keystone-collector

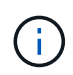

完成安裝時、您可以使用Keystone Collector Management終端使用者介面(TUI)公用程式來執 行組態和監控活動。您可以使用各種鍵盤控制項(例如Enter和方向鍵)來選取選項、並瀏覽 此TUI。請參閱 "設定Keystone Collector" 和 "監控系統健全狀況" 以取得資訊。

## Keystone 軟體的自動驗證

Keystone 儲存庫已設定為自動驗證 Keystone 軟體的完整性、因此您的站台只會安裝有效 且可靠的軟體。

中所提供的 Keystone YUM 儲存庫用戶端組態 keystonerepo.rpm 會使用強制 GPG 檢查 (gpgcheck=1 (透過此儲存庫下載的所有軟體)。透過Keystone儲存庫下載的任何未通過簽章驗證的RPM都無法安裝。Keystone Collector 的排程自動更新功能會使用此功能、以確保您的站台僅安裝有效且可靠的軟體。

#### 版權資訊

Copyright © 2024 NetApp, Inc. 版權所有。台灣印製。非經版權所有人事先書面同意,不得將本受版權保護文件的任何部分以任何形式或任何方法(圖形、電子或機械)重製,包括影印、錄影、錄音或儲存至電子檢索系統中。

由 NetApp 版權資料衍伸之軟體必須遵守下列授權和免責聲明:

此軟體以 NETAPP「原樣」提供,不含任何明示或暗示的擔保,包括但不限於有關適售性或特定目的適用性之 擔保,特此聲明。於任何情況下,就任何已造成或基於任何理論上責任之直接性、間接性、附隨性、特殊性、懲 罰性或衍生性損害(包括但不限於替代商品或服務之採購;使用、資料或利潤上的損失;或企業營運中斷),無 論是在使用此軟體時以任何方式所產生的契約、嚴格責任或侵權行為(包括疏忽或其他)等方面,NetApp 概不 負責,即使已被告知有前述損害存在之可能性亦然。

NetApp 保留隨時變更本文所述之任何產品的權利,恕不另行通知。NetApp 不承擔因使用本文所述之產品而產 生的責任或義務,除非明確經過 NetApp 書面同意。使用或購買此產品並不會在依據任何專利權、商標權或任何 其他 NetApp 智慧財產權的情況下轉讓授權。

本手冊所述之產品受到一項(含)以上的美國專利、國外專利或申請中專利所保障。

有限權利說明:政府機關的使用、複製或公開揭露須受 DFARS 252.227-7013(2014 年 2 月)和 FAR 52.227-19(2007 年 12 月)中的「技術資料權利 - 非商業項目」條款 (b)(3)小段所述之限制。

此處所含屬於商業產品和 / 或商業服務(如 FAR 2.101 所定義)的資料均為 NetApp, Inc. 所有。根據本協議提供的所有 NetApp 技術資料和電腦軟體皆屬於商業性質,並且完全由私人出資開發。美國政府對於該資料具有非專屬、非轉讓、非轉授權、全球性、有限且不可撤銷的使用權限,僅限於美國政府為傳輸此資料所訂合約所允許之範圍,並基於履行該合約之目的方可使用。除非本文另有規定,否則未經 NetApp Inc. 事前書面許可,不得 逕行使用、揭露、重製、修改、履行或展示該資料。美國政府授予國防部之許可權利,僅適用於 DFARS 條款 252.227-7015(b)(2014 年 2 月)所述權利。

商標資訊

NETAPP、NETAPP 標誌及 http://www.netapp.com/TM 所列之標章均為 NetApp, Inc. 的商標。文中所涉及的所 有其他公司或產品名稱,均為其各自所有者的商標,不得侵犯。